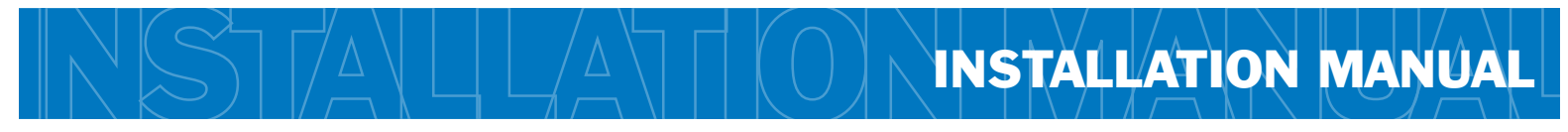

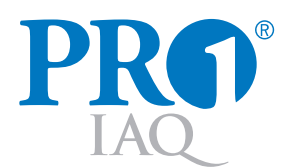

## TRUE COMFORT ||||

This manual covers the following models:

• **R251W** (Requires T955W)

## Congratulations on purchasing a PRO1 Wireless System.

This remote sensor was designed to the highest reliability and ease of use standards. Thank you for choosing Pro1.

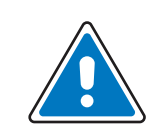

## **Caution:**

**Equipment damage hazard** Do not operate the cooling system if the outdoor temperature is below 50° F (10° C) to prevent possible compressor damage.

| Table of Contents           | Page |
|-----------------------------|------|
| Outals Defenses             | 0    |
| QUICK Reference             | 2    |
| Mounting Locations          | 3    |
| Mounting Options            | 4    |
| Installing Batteries        | 5    |
| Communication Setup         | 6    |
| Technician Setup Menu       | 7    |
| Remote Sensor Configuration | 8    |
| New Features On T955W       | 9    |
| Specifications & Contact Us | 10   |

## **Need Help?**

For assistance with this product please visit http://www.pro1iaq.com or call Pro1 Customer Care toll-free at 888-Pro1iaq (776-1427) during normal business hours (Mon-Fri 9 AM - 6 PM Eastern)

Una versión española de este manual puede ser descargada en www.pro1iaq.com

## Getting to know your indoor remote sensor R251W

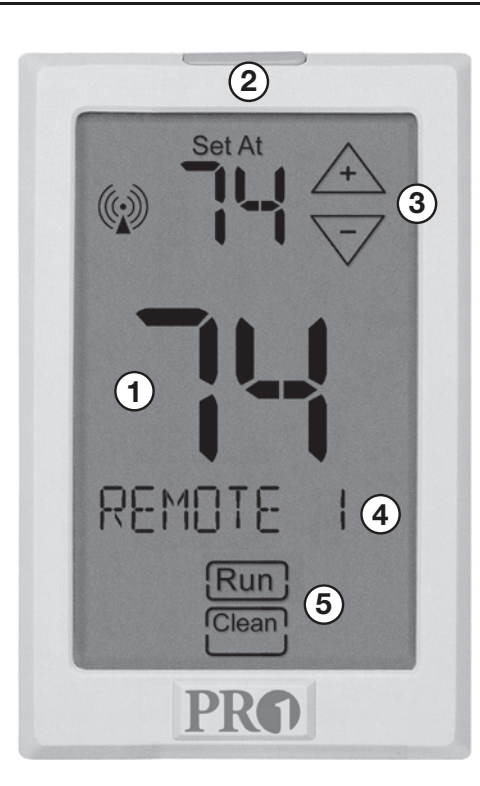

- ② Glow in the Dark Light Button \*
- **3** Temperature Setpoint Keys\*\*
- 4 Remote Name
- 5 Run and Clean Keys\*\*

\* NOTE ABOUT THE LIGHT BUTTON: This button is used to light up the display. DO NOT hold the light button down for longer than 3 seconds or you will enter the technician setup screens. If you inadvertently enter the tech setup press and release the light button a second time to exit the tech screens.

\*\* NOTE ABOUT SETPOINT, RUN AND CLEAN KEYS: These keys will only be shown if they have been turned on in Technician Setup menu.

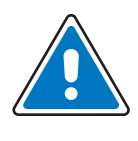

## **Mercury Notice:**

All of Pro1's products are mercury free. However, if the product you are replacing contains mercury, dispose of it properly. Your local waste management authority can give you instructions on recycling and proper disposal.

(1) LCD

Temperature

Clean Key

be displayed.

Indicates the current

ambient temperature.

Pressing the CLEAN key

will allow 30 seconds to

clean the display. The keys

will be inoperable during - this time. NOTE: The Show

Set mode must be set to

YES in tech setup menu

before the CLEAN key will

Setpoint Temperature Displays the user selectable setpoint temperature.

Wireless Icon —

 Setpoint Adjustment Keys NOTE: The SHOW SET must be set to YES in tech setup menu before the setpoint keys will be shown in the display.

Low Battery Indicator Replace batteries when this indicator is shown.

#### Remote Label

Each indoor remote sensor can be labeled. The label options can be found during tech setup.

#### Run Key

RUN only shows if the remote sensor setpoint has been changed. Pressing RUN will cancel the temporary setpoint hold. Note: The SHOW SET must be set to YES in tech setup menu before the RUN key will be shown in the display.

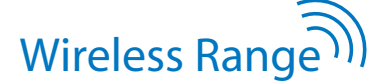

Range between the R251W and the T955W master thermostat is up to 100 feet with no obstructions and up to 50 feet in standard residential metal, brick, and concrete construction.

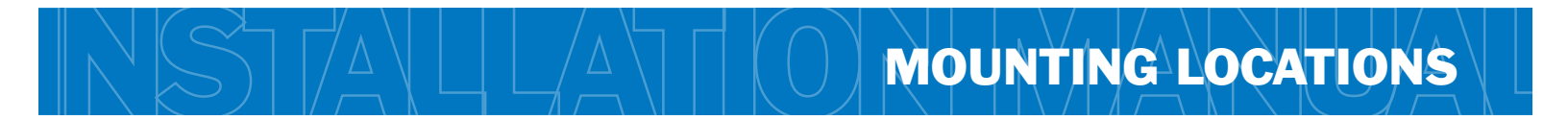

## **Remote Sensor Locations**

The remote sensor should be mounted or placed approximately 4 to 5 feet above the floor. Select an area with average temperature and good air circulation.

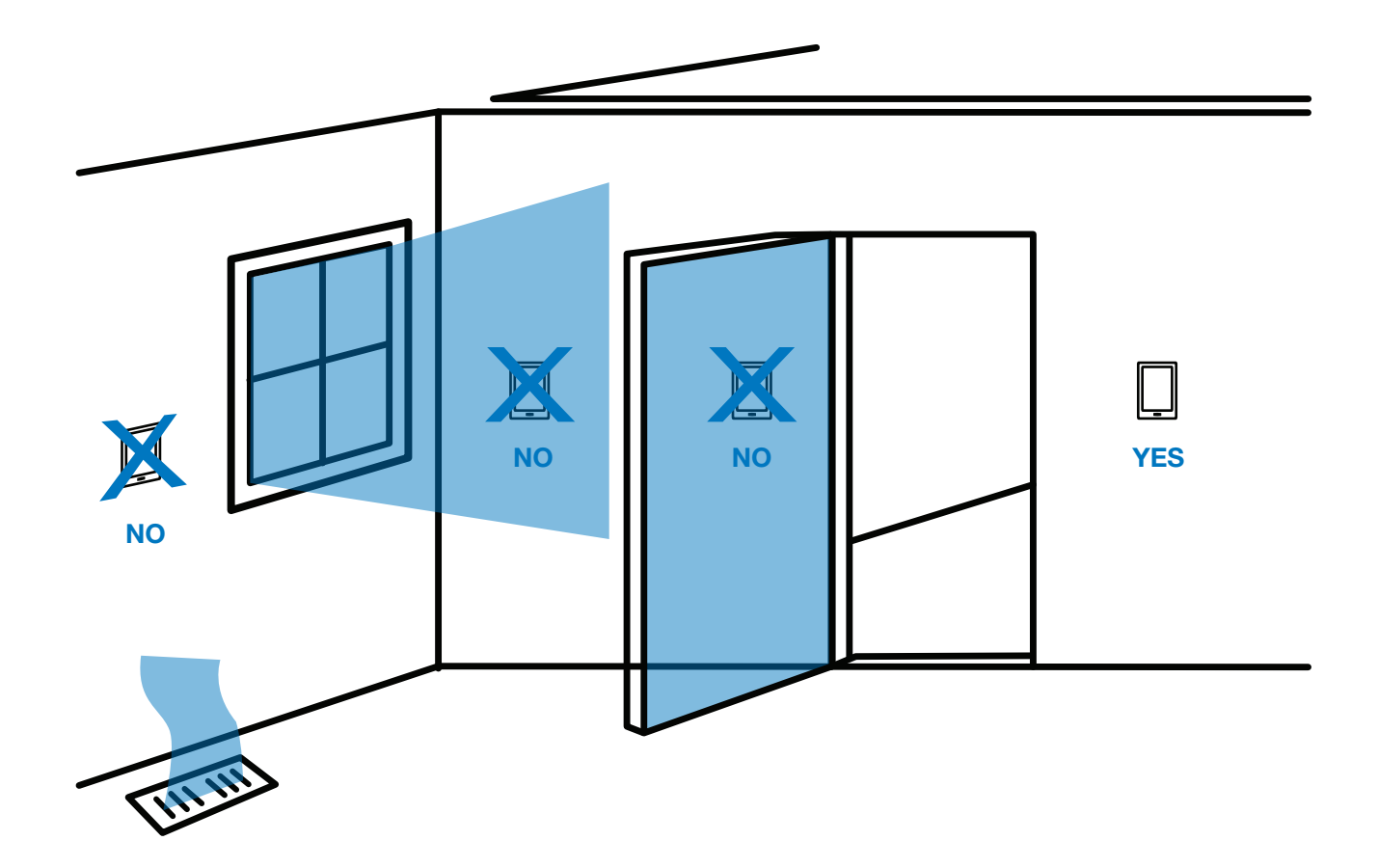

### Do not mount or place Remote Sensors in locations:

- Close to hot or cold air ducts
- That are in direct sunlight
- With an outside wall behind the thermostat
- In areas that do not require conditioning
- Where there are dead spots or drafts (in corners or behind doors)
- Where appliances could radiate heat
- Do not set it next to or on hot appliances
- Do not put it in your pocket or hold in your hands for a long period of time. Body heat will distort the temperature reading.

## Wireless Range

Range between the R251W and the T955W master thermostat is up to 100 feet with no obstructions and up to 50 feet in standard residential metal, brick, and concrete construction.

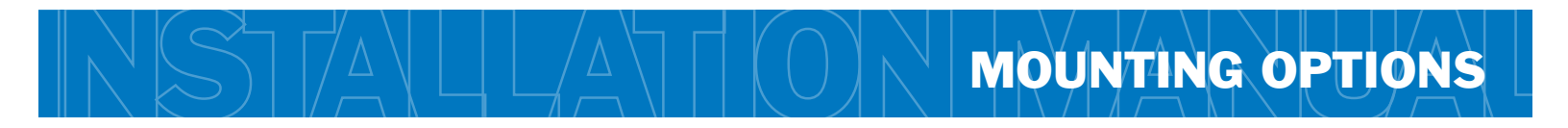

## Wall Mount - Removeable

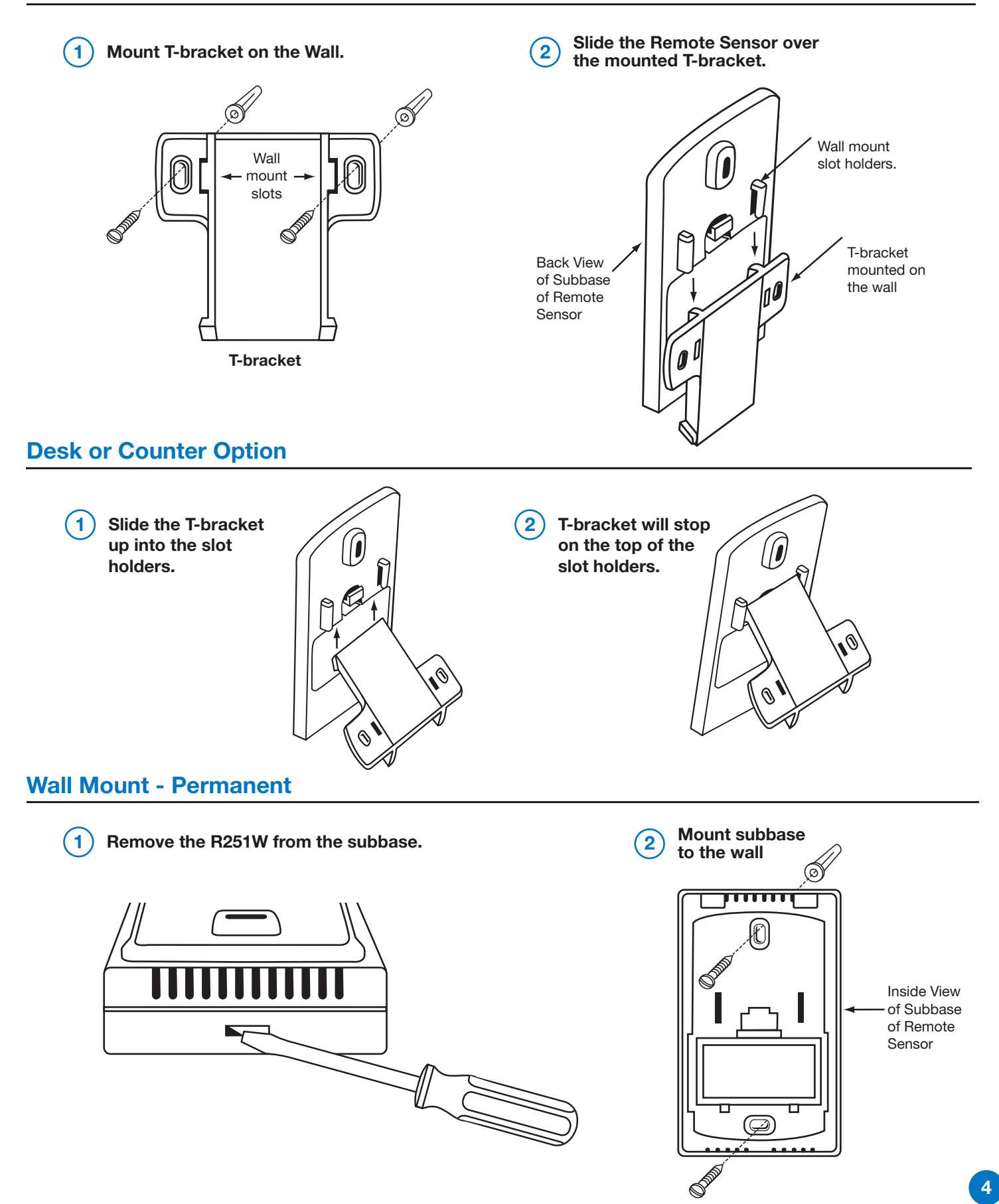

## **Installing Batteries for Temporary Wall Mount or Table Placement**

remote to remove the battery door.

Use the finger tab on the back of the

1

2 Once you have removed the door from the back of the remote, insert 2 AA Alkaline batteries and replace the battery door.

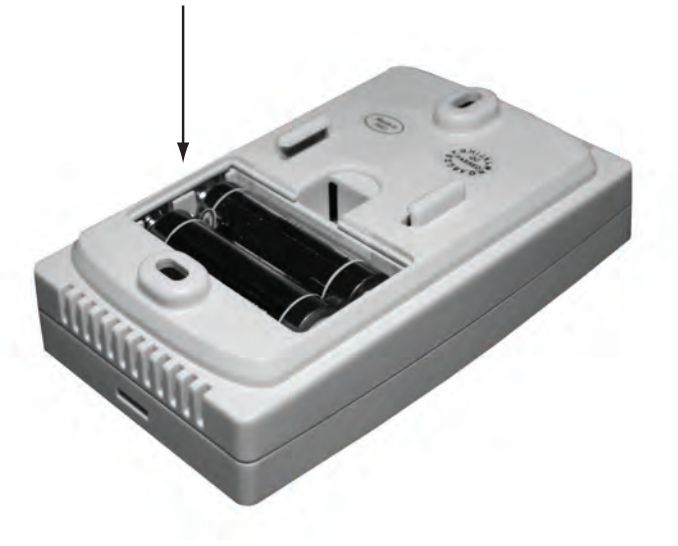

## **Inserting Batteries for Permanent Wall Mount**

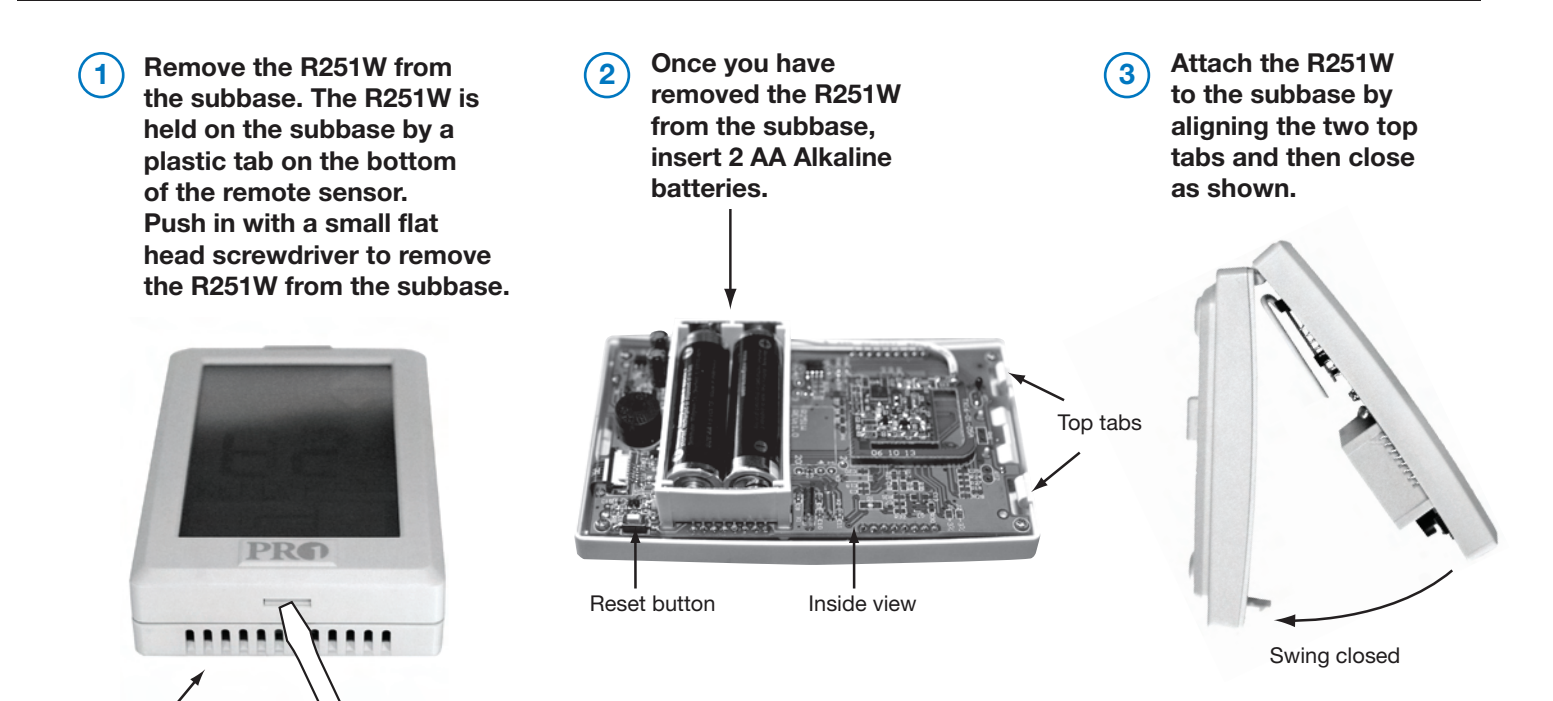

## **Connecting to the Master Thermostat**

#### Easy communication link set up.

(R251W sends temperature information every 5 minutes.)

- 1. The **T955W** Master Thermostat Tech setting for the **Remote Sensor** must be set to **YES**. See the **T955W** manual for instructions.
- 2. Navigate the **T955W** to the **FINDING SENSORS** technician setup step and then select the zone you wish to connect for that remote. (See the T955W manual for instructions.)
- On the Remote Sensor R251W hold the LIGHT button for 3 seconds to enter the tech setup screens. The first technician setup step is ZONE.
- Choose the zone that matches the **T955W** that you currently want to connect. NOTE: You can only connect one **R251W** to each zone. *FOR EXAMPLE:* If you would like to connect two **R251W** to the **T955W**. Then connect the first **R251W** to **Zone 1**. And the second **R251W** to **Zone 2**.
- 5. While in the **ZONE** tech setup step on **R251W**, hold the light button down until the wireless icon flashes, approxinately 3 seconds.
- The **T955W** should now show the temperature of the remote sensor and the remote name. Your **R251W** has now established a communication link with the **T955W**.

#### T955W Master Thermostat

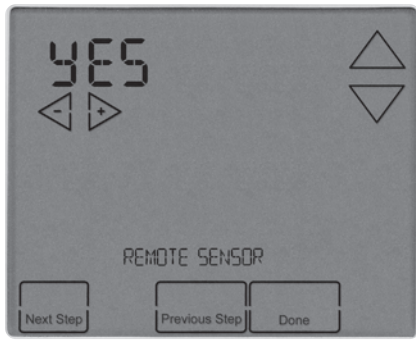

#### Example Step 1.

**T955W Remote Sensor** set to **YES**. Then press **NEXT STEP**.

#### **T955W Master Thermostat**

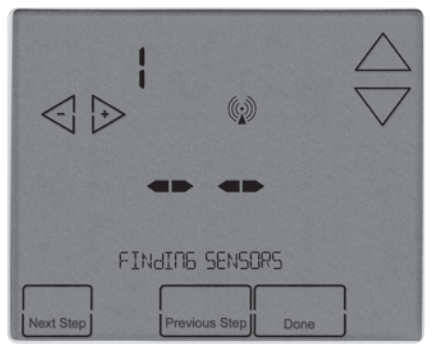

#### Example Step 2.

The **T955W Finding Sensor** zone numbers must match the zone number on the **R251W**.

#### **R251W Remote Sensor**

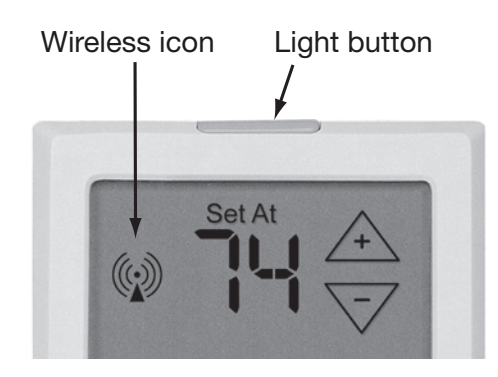

Example Step 3 and 5.

#### **T955W Master Thermostat**

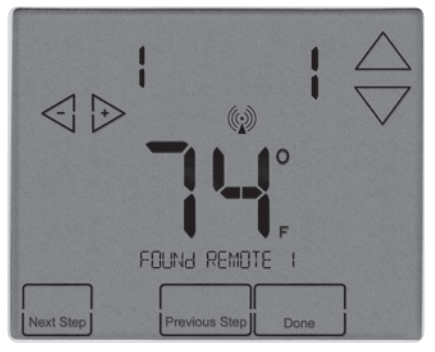

#### Example Step 6.

The **T955W** now displays the name and the ambient temperature of the **R251W**.

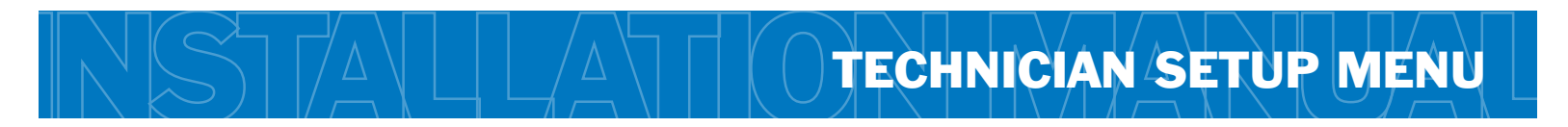

### **Technician Setup Menu**

ale Cature Ct

This remote sensor has a technician setup menu for easy installer configuration. To set up the remote for your particular application:

- 1. Press and hold the **LIGHT** button for 3 seconds. This 3 second delay is designed so that homeowners do not accidentally access the installer settings.
- 2. Configure the installer options as desired using the table below.

3. Use the 🛧 key to move to the next tech setup screen.

Use the  $\overline{\nabla}$  key to make adjustments to the settings.

**Note:** Press and release the light button when you want to exit the tech setup screens.

| ieru zeinh ziehz                                                                                                    |                                                                                                    |                                                                                                    |                                                                                                    |                                                                                             |                                                                                                    |                                                                                                    |
|----------------------------------------------------------------------------------------------------|----------------------------------------------------------------------------------------------------|----------------------------------------------------------------------------------------------------|----------------------------------------------------------------------------------------------------|---------------------------------------------------------------------------------------------|----------------------------------------------------------------------------------------------------|----------------------------------------------------------------------------------------------------|
| Zone<br>Selection                                                                                                    | Remote<br>Name                                                                                                    | Show Set                                                                                                    | Room<br>Temperature<br>Calibration                                                                                                    | F or C                                                                                      | Low<br>Temperature<br>Setpoint Limit                                                                                                    | High<br>Temperature<br>Setpoint Limit                                                                                                    |
| Selects which zone<br>is used for<br>connecting to the<br>T955W.<br>Only 1 remote can<br>be used for each<br>zone for a total of<br>4 remotes.   | Selects a Name for<br>the remote. This<br>name will appear on<br>the T955W when the<br>T955W is displaying<br>the remote's<br>temperature.                                                           | Enabling this<br>feature will allow<br>the remote to<br>temporarily<br>override the<br>T955W set point.                                                                                                    | This feature allows<br>the installer to<br>change the<br>calibration of the<br>room temperature<br>display. For example,<br>if the thermostat<br>reads 70° and you<br>would like it to read<br>72° then select + 2. | This feature sets the<br>display temperature to<br>read in either<br>Fahrenheit or Celsius. | This feature allows you<br>to set a minimum cool<br>setpoint value. The<br>setpoint temperature<br>cannot be lowered<br>below this value. | This feature<br>allows you to set a<br>maximum heat<br>setpoint value.<br>The setpoint<br>temperature<br>cannot be raised<br>above this value. |
| LCD Will Show                                                                                                    |                                                                                                    |                                                                                                    |                                                                                                    |                                                                                             |                                                                                                    |                                                                                                    |
| ZONE                                                                                                    | Remote I                                                                                                    | П 🚔                                                                                                    |                                                                                                    |                                                                                             |                                                                                                    | <b>90</b> 🔶                                                                                                    |
| Adjustment Options                                                                                                    |                                                                                                    |                                                                                                    |                                                                                                    |                                                                                             |                                                                                                    |                                                                                                    |
| Zone 1<br>Zone 2<br>Zone 3<br>Zone 4<br>The Zone number<br>on the R251W<br>and the T955W<br>must match in<br>order to establish<br>a connection. | Remote 1, Remote 2,<br>Remote 3, Remote 4,<br>Bedroom 1, Bedroom 2,<br>Bedroom 3, Bedroom 4,<br>Kitchen, Living Room,<br>Hall, Family Room,<br>Dining Room, Office,<br>Study, Den, Loft,<br>Upstairs | N The remote is<br>used as a sensor<br>only and cannot<br>change the current<br>set point.<br>Y Enables the<br>temperature<br>adjustment keys<br>allowing the user<br>to temporarily<br>override the T955W<br>set point with the<br>R251W remote. | You can adjust the<br>room temperature<br>display to read<br>-4°F to +4°F<br>above or below the<br>factory calibrated<br>reading.                                                                                   | F for Fahrenheit<br>C for Celsius                                                           | Use the V key to<br>select the minimum<br>cool setpoint.                                                                                  | Use the ⊽ key to<br>select the maximum<br>heat setpoint.                                                                                       |
| Factory Default Settings                                                                                                    |                                                                                                    |                                                                                                    |                                                                                                    |                                                                                             |                                                                                                    |                                                                                                    |
| ZONE 1                                                                                                    | REMOTE 1                                                                                                    | Ν                                                                                                    | 0                                                                                                    | F                                                                                           | 44°F                                                                                                    | 90°F                                                                                                    |
| Note: Go to page 6 of this manual to see the instructions on how to connect the <b>R251W</b> to the <b>T955W Master Thermostat</b> .             |                                                                                                    |                                                                                                    |                                                                                                    |                                                                                             |                                                                                                    |                                                                                                    |

# **REMOTE SENSOR CONFIGURATION**

## **Sensor Only Mode**

(SHOW SET tech screen set to N)

In sensor only mode (set to **N**) the remote will not allow you to change the set point. The current ambient temperature will be displayed and transmitted to the **T955W** every five minutes. The ambient temperature will be used for controlling when system average is selected and whenever it is given priority by the program in the **T955W**.

## Adjustable Remote Mode

(SHOW SET tech screen set to Y)

In show set mode it will show the temperature setpoint arrows and the **CLEAN** key.

In this mode the **R251W** can be used to override the **T955W** current settings for 4 hours in addition to being used as temperature sensor.

#### Override procedure.

Press the up or down arrow on the **R251W**.

The current ambient temperature will be displayed.

Adjust the temperature reading on the **R251W** to the desired set point.

The **T955W** will display the zone that currently has control and the Temperature at the remote. The word **REMOTE** will be displayed on the **T955W** to show that remote has overridden the program. Allow up to 1 minute for the **T955W** to acknowledge an override from an **R251W**.

Pressing **Run Schedule** on the **T955W** will return the system to the programmed schedule.

The **R251W** will show a **Run** key that can be pressed to return the **T955W** to the current programmed temperature, which cancels the hold.

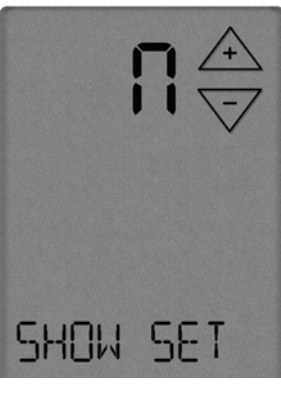

R251W SHOW SET Tech Setup Screen

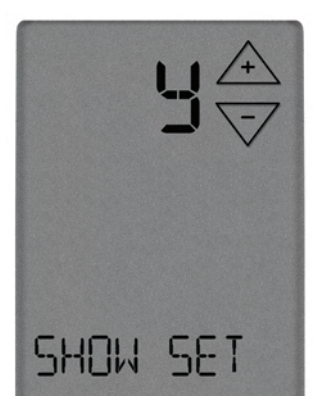

R251W SHOW SET Tech Setup Screen

NOTE: The **R251W** will show the **Run** key for 4 hours even if the **T955W** is put back in to normal operation or overridden by a 2nd remote. However, the last device changed will have priority.

NOTE: The last remote or master changed will have priority.

NOTE: There is no permanent hold on the **R251W**, but you can select a permanent hold from the **T955W**.

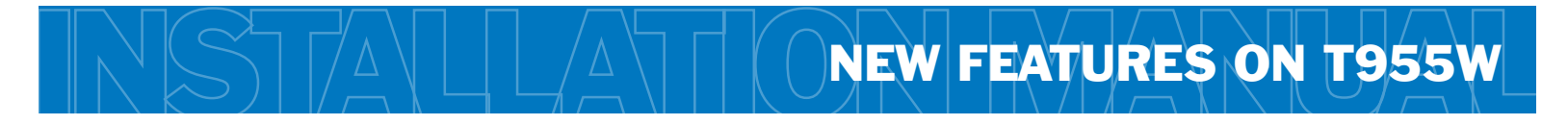

#### Example of programming a priority for the SLEEP time period:

In this example system we have 1 T955W on the main floor and 1 R251W in the Master Bedroom on the 2nd floor. During the setup process the R251W was named Bedroom 1. During WAKE, LEAVE and RETURN, the program should remain on system average. When on the SLEEP time period during programming, press NEXT ZONE until Bedroom 1 shows. During the SLEEP time period the other remotes in the house will be ignored and the system will be controlled only by the ambient temperature of the R251W in the master bedroom. The WAKE, LEAVE and RETURN temperature will be controlled by the system average.

### New Features on the T955W After R251W is Connected

#### NEXT ZONE KEY

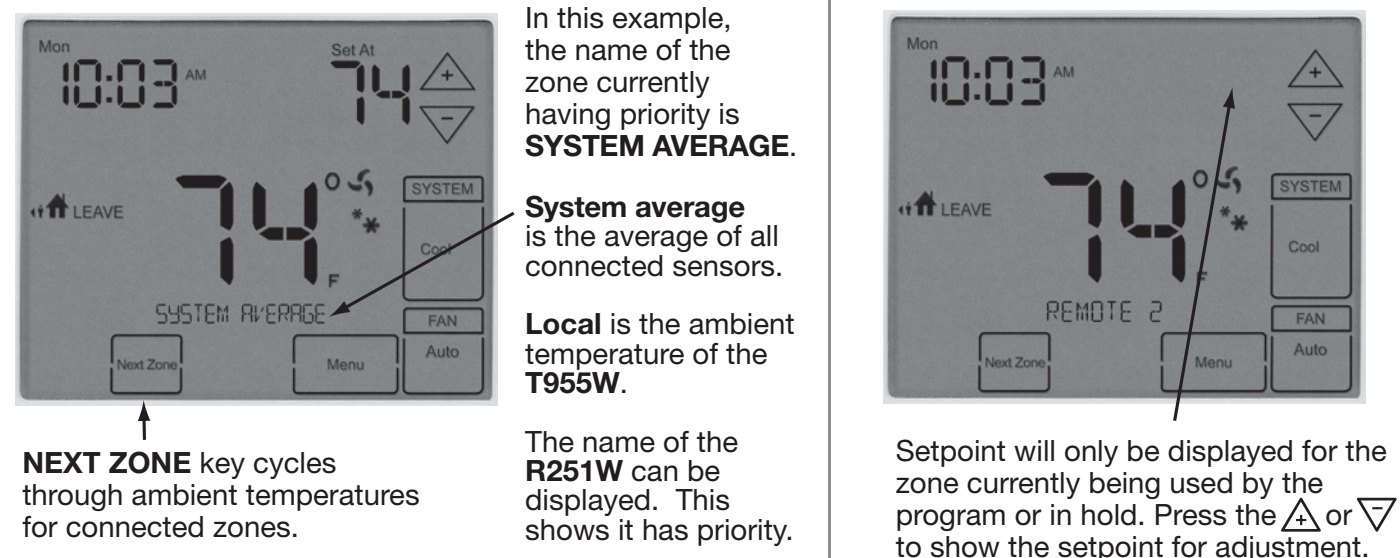

#### THERMOSTAT HOLD (PERMANENT)

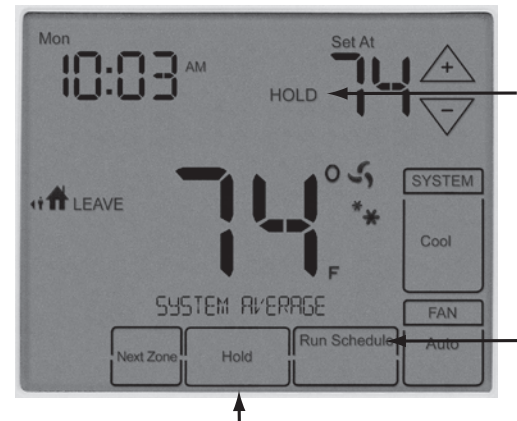

To put the thermostat into hold select system average or the zone you want to hold. Then use the arrows to adjust the setpoint. Then press the **HOLD** key. HOLD: Indicates the T955W is in permanent HOLD. A permanent HOLD can be active for system average, local, or any **R251W**.

Run Schedule: Will cancel any holds and return the system to the program.

#### TEMPORARY HOLD (4 HOURS)

**REMOTE:** Indicates the **T955W** is in temporary hold. The setpoint will now display the temporary override setpoint.

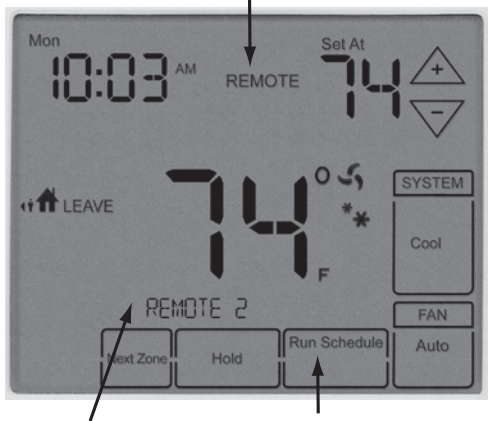

The name of the remote sensor will be displayed. In this example, it is **REMOTE 2**.

Run Schedule: Will cancel any holds and return the system to the program.

### SETPOINT NOT DISPLAYED

## **Specifications**

#### **R251W Remote Sensor**

| The display range of temperature | 32°F to 99°F (5°C to 35°C)                 |
|----------------------------------|--------------------------------------------|
| The control range of temperature | 44°F to 90°F (7°C to 32°C)                 |
| Display accuracy                 | ± 1°F                                      |
| Power source                     | Battery power from 2 AA Alkaline batteries |
| Operating temperature            | 32°F to +105°F (0° to +41°C)               |
| Operating humidity               | 90% non-condensing maximum                 |
| Dimensions of thermostat         | 2.75"W x 4.5"H x 1.375"D                   |
| Frequency                        | 916 MHz                                    |
| Sending Data                     | Every 5 minutes                            |
| Reading Temperature              | Every 60 seconds                           |
|                                  |                                            |

## **Contact Us**

## Pro1 IAQ Inc.

1111 S. Glenstone Suite 2-100 Springfield, MO 65804

Toll-free: 1-888-Pro1iaq (776-1427) Toll Number (Outside the USA): 330-821-3600 Web: http://www.pro1iaq.com Hours of Operation: Monday - Friday 9 AM - 6 PM Eastern